## Advanced installation of SAP tier collectors

This section includes the following topics:

- Defining the server upon which the FocalPoint is to be installed
- Sampling Alerts custom metrics from the monitored instance
- Choosing which SAP Clients to monitor

## Defining the server upon which the FocalPoint is to be installed

The default location for the FocalPoint installation is on the same server as the Precise Framework. The General tab allows you to define a different server as the location for the FocalPoint installation.

To enter FocalPoint inputs

- 1. After adding all Tier installation instance properties inputs, click Advanced.
- 2. Click the General tab.
- 3. Click the drop-down menu and select the server which the FocalPoint should be installed upon.
- 4. Click OK.

## Sampling Alerts custom metrics from the monitored instance

To enable sampling of Alerts custom metrics for this instance

- 1. After adding all Tier installation instance properties inputs, click Advanced.
- 2. Click the General tab.
- 3. Mark the box "Enable sampling of custom metrics for this instance."
- 4. Click OK.

## Choosing which SAP Clients to monitor

To choose which Clients to monitor

- 1. After adding all Tier installation instance properties inputs, click Advanced.
- 2. Click the Clients tab.
- 3. Choose which clients to monitor.
  - Tom monitor a client, select the desired client from the Available Clients list and click the right-arrow button to move it to the Monitored Clients list.
  - To end monitoring of a client, select the desired client form the Monitored Clients list and click the left-arrow button to move it to the Available Clients list.
- 4. Click OK.

IDERA | Products | Purchase | Support | Community | Resources | About Us | Legal